Tutoriel pour convertir un document ou une photo en PDF en ligne

1. Taper dans votre navigateur l'adresse suivante :

www.online-convert.com

2. Cliquer dans la case Document converter sur la petite flèche puis sur Convert to PDF

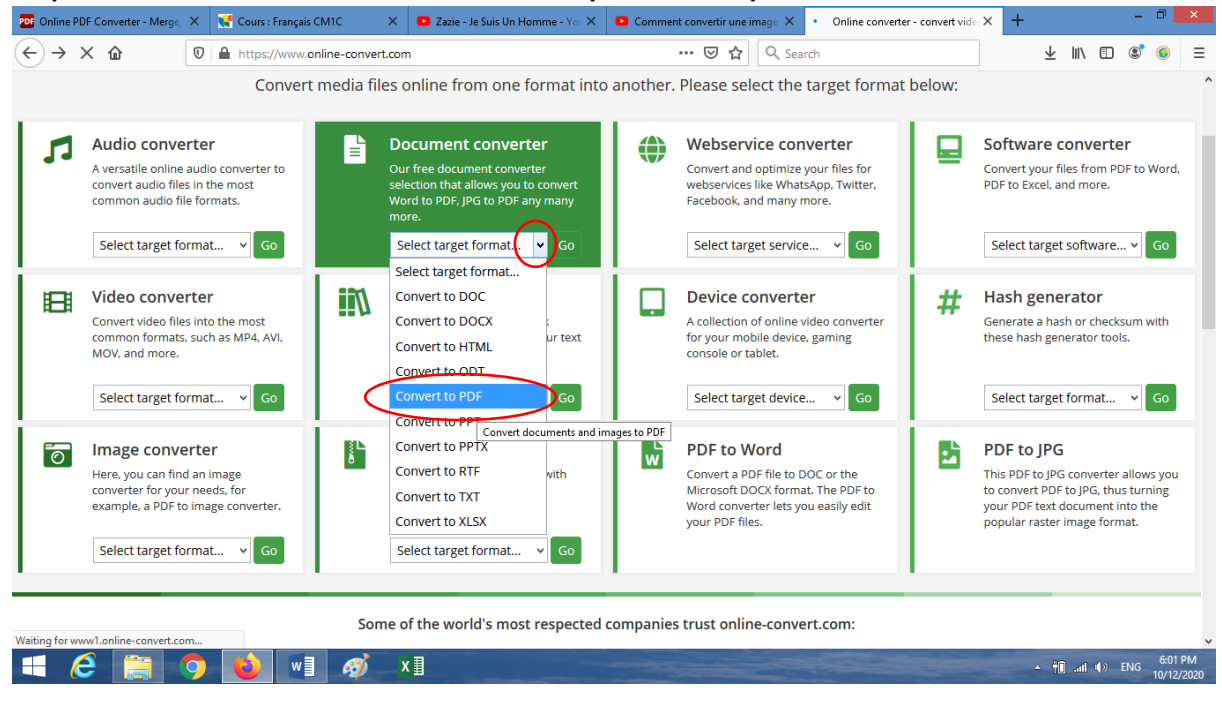

3. Vous allez être redirigés vers une fenêtre pour choisir le document ou l'image à convertir. Cliquer sur Choose Files

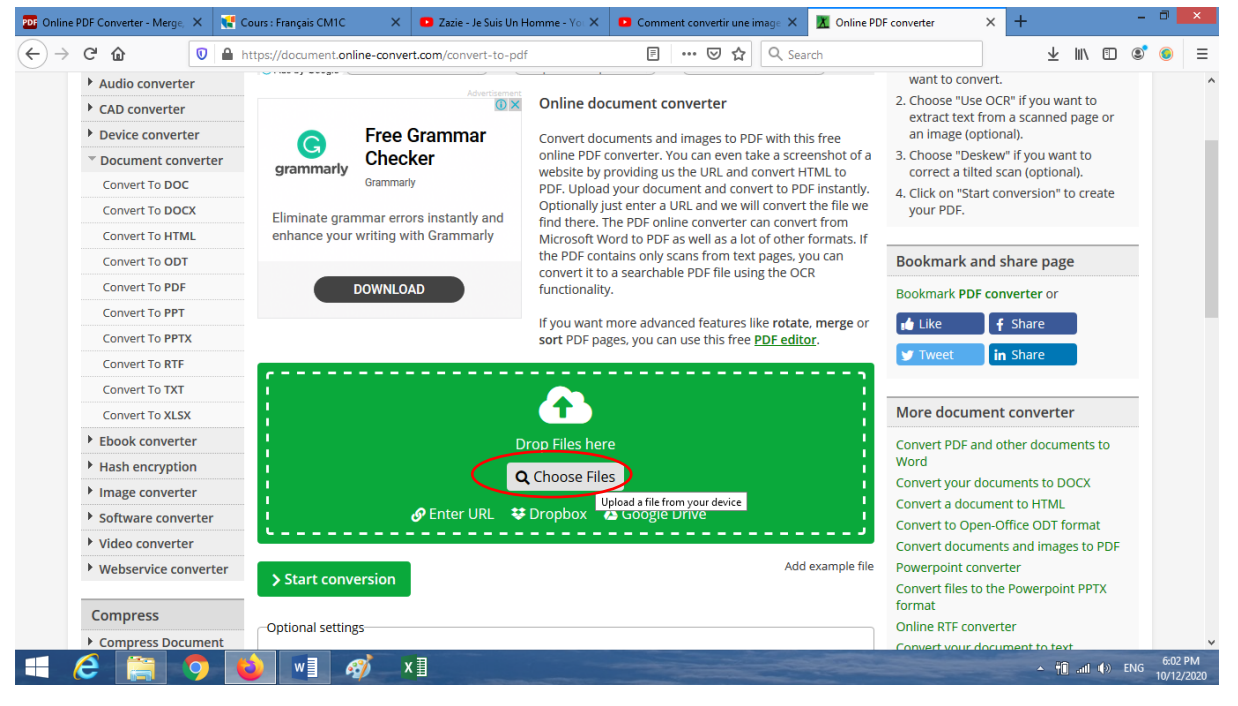

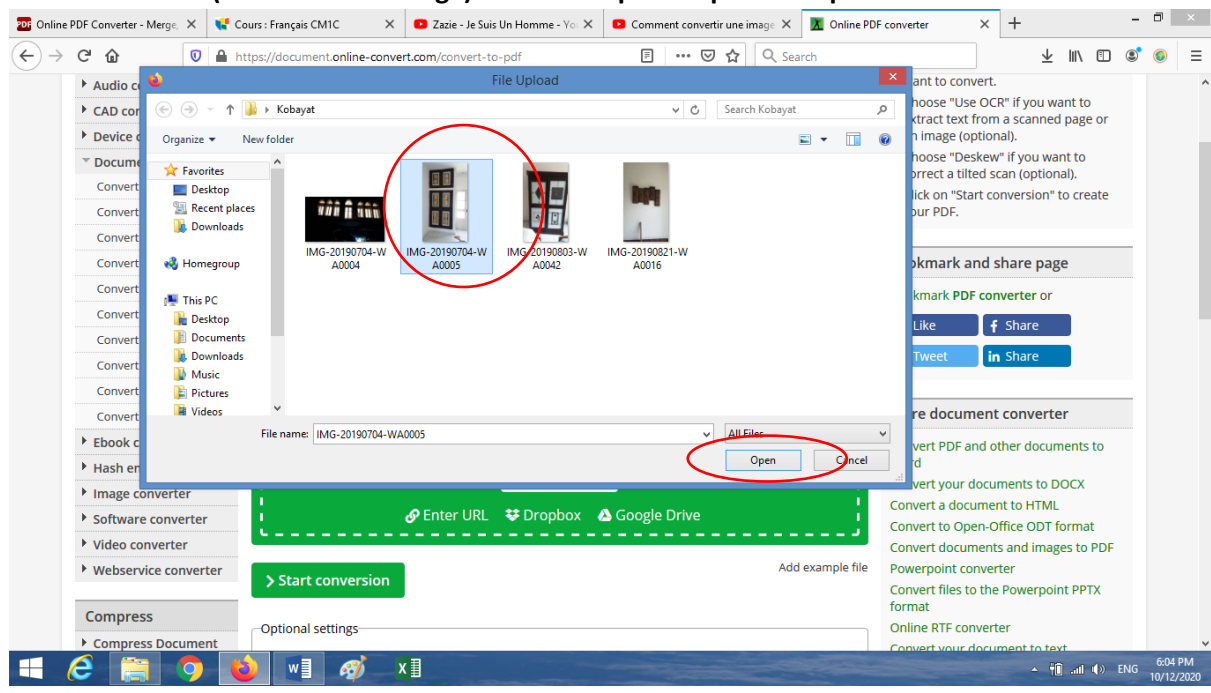

4. Choisir le fichier (document ou image) à convertir puis cliquer sur Open

## 5. Cliquer sur Start conversion

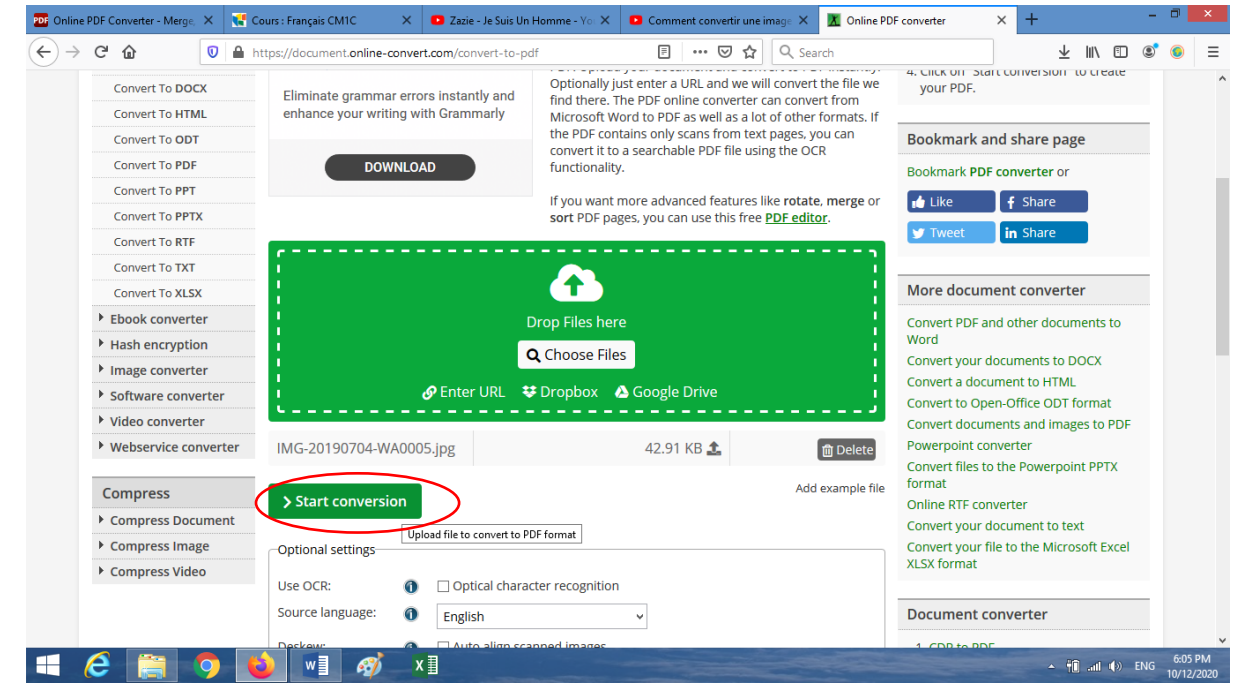

6. Une fois la conversion terminée, une fenêtre va vous proposer de sauvegarder le fichier. Cliquer sur OK.

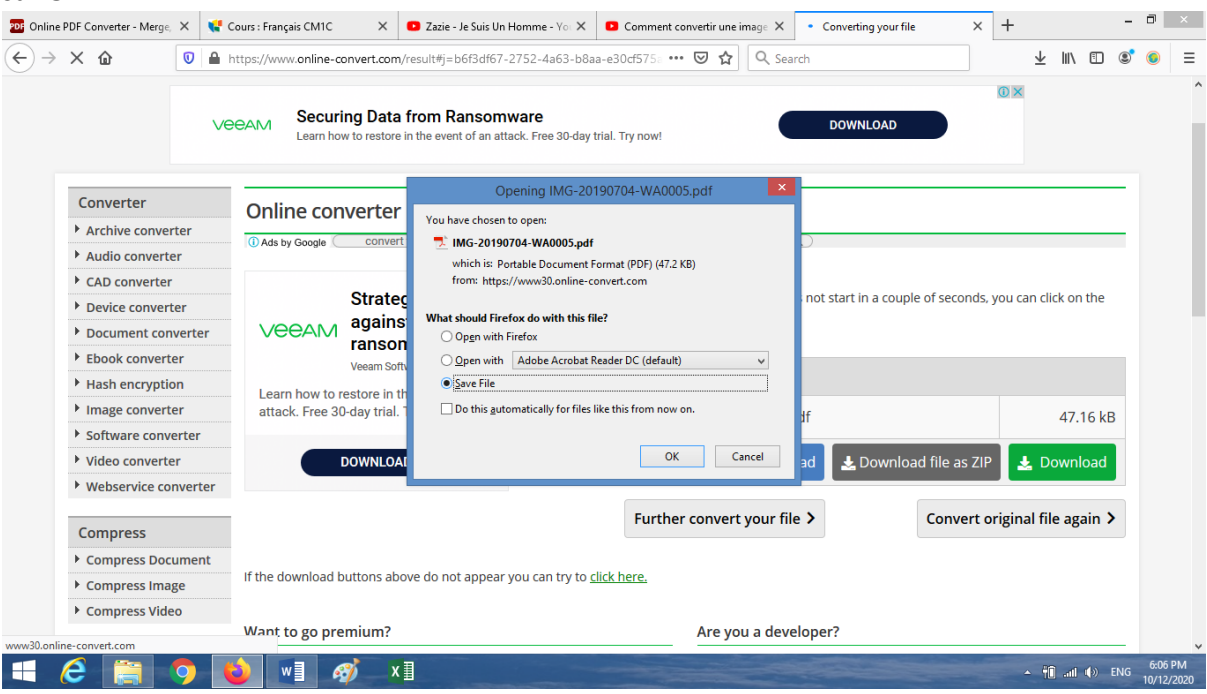

Le document PDF sera sauvegardé par défaut dans vos Downloads ou Téléchargements.